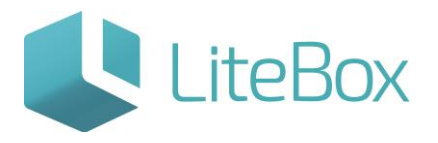

## ЗАПРОС ДАННЫХ О КОНТРАГЕНТЕ ИЗ ЕГАИС

Руководство пользователя

версия LiteBox 1.0

© 2016 Ульяновск

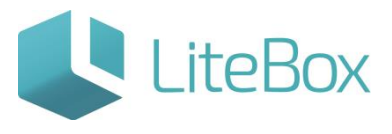

## ЗАПРОС ДАННЫХ О КОНТРАГЕНТЕ ИЗ ЕГАИС

Подсистема «Управление магазином», вкладка «Справочники». Выбираем вкладку «Контрагенты» и нажимаем кнопку «Добавить».

| ариман<br>« | Kacca            | Архив 🖉           | Справочники   | Сообщения    | 🛐 💮 Отчет     | u >>      |            | Бор                | icoa Владим<br>ID 53 | ир Николаеви<br>238 | ы Пятница<br>11<br>Марта, 2016 г. |         |
|-------------|------------------|-------------------|---------------|--------------|---------------|-----------|------------|--------------------|----------------------|---------------------|-----------------------------------|---------|
| Товар       | ы Группы товароз | Параметры товаров | Единицы измер | ения Налогое | ые ставки Кон | рагенты   | Наборы     | Варюты Сотрудники  | Страны               | Избранные           | товары                            |         |
| Поиск п     | о наименованию   |                   | и группе [    | Все группы   | Найти         | Доба      | ить        | *                  |                      |                     |                                   |         |
| ID          | Статус           | Наименование      | ИНН           | клп          | Юридичес      | кий адрес |            | Руководите         | ЛЬ                   | Телеф               | он Ог                             | исание  |
|             |                  |                   |               |              |               | -         | агрузить и | нформацию из ЕГАИС | Изменить             | Удалить             | Создать копию                     | B Excel |

В открывшемся окне «Добавление контрагента» вводим наименование организации.

| бщие данные | Контакты    | Реквизиты | Дополнительно | Группы | Лиценаии  | Расчетные счета | Договоры | Пункты отгр | рузки |
|-------------|-------------|-----------|---------------|--------|-----------|-----------------|----------|-------------|-------|
| Наименован  | ние *       |           |               | 000 "H | Іевада" 🦯 |                 |          |             |       |
| Полное наи  | менование   |           |               |        |           |                 |          |             |       |
| Юр. / физ   | лицо *      |           |               | Выбрат | Ъ         |                 |          |             | ~     |
| Руководите  | ль          |           |               |        |           |                 |          |             |       |
| Главный бу  | хгалтер     |           |               |        |           |                 |          |             |       |
| Плательщин  | к НДС       |           |               | Выбрат | ъ         |                 |          |             | ~     |
| Плательщин  | к налога на | прибыль   |               | Выбрат | Ъ         |                 |          |             | ~     |
|             |             |           |               |        |           |                 |          |             |       |
|             |             |           |               |        |           |                 |          |             |       |
|             |             |           |               |        |           |                 |          |             |       |

Во вкладке «Дополнительно» вводим FSRAR\_ID. После чего сохраняем все изменения.

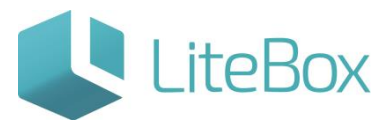

| Общие данные | Контакты    | Реквизиты | Дополнительно | Группы | Лицензии | Расчетные счета | Договоры | Пункты отгрузки |
|--------------|-------------|-----------|---------------|--------|----------|-----------------|----------|-----------------|
| Статус       |             |           |               | Активе | i.       |                 |          |                 |
| Дата регист  | рации       |           |               |        |          |                 |          |                 |
| Процент тор  | оговой наце | енки      |               |        |          |                 |          |                 |
| Процентная   | ставка НД   | С         |               | Выбрат | ь        |                 |          | ,               |
| Описание     |             |           |               |        |          |                 |          |                 |
| FSRAR_ID     |             |           |               |        | 0200005  | 23736           |          |                 |
|              |             |           |               |        |          |                 |          |                 |
|              |             |           |               |        |          |                 | ~        |                 |

Находим созданного контрагента в общем списке.

| ариманова 100<br>≪ /// Касса                          | 📇 Архив           | Справочники     | 🔄 Сообщения 🔢                          | 🕈 Отчеты               | Бор                | исов Владин<br>ID 5 | ир Николаеви<br>238 | нч Пятняца<br>11<br>Марта, 2016 г. |          |
|-------------------------------------------------------|-------------------|-----------------|----------------------------------------|------------------------|--------------------|---------------------|---------------------|------------------------------------|----------|
| Товары Группы товаров<br>Поиск по наименованию невада | Паранетры товарон | в Единицы измер | ения Налоговые стави<br>Все группы 🗸 ) | и Контрагенты<br>Найти | Наборы<br>Добавить | Валюты С            | Сотрудники          | Страны Избранны                    | е товары |
| ID Статус На                                          | именование        | инн клп         | Юридический ад                         | spec                   | Руковод            | итель               | Телефо              | н Опи                              | сание    |
|                                                       |                   |                 | 3                                      | larрузить информа      | цию из ЕГАИС       | Изменить            | Удалить             | Создать колию                      | B Excel  |

Выделяем нужную организацию и нажимаем на кнопку «Загрузить информацию из ЕГАИС».

| K Kacca             | 🚔 Архив              | Справочники        | Сообщения 🔢             | 🖉 Отчеты          | Борисов В       | падимир Николае<br>ID 5238 | вич 11<br>11<br>Марта, 2016 г. |           |
|---------------------|----------------------|--------------------|-------------------------|-------------------|-----------------|----------------------------|--------------------------------|-----------|
| Товары Группы       | товаров Параметры то | оваров Единицы изм | ерения Налоговые ставки | Контрагенты       | Наборы Валють   | е Сотрудники               | Страны Избранны                | е товары  |
| Поиск по наименован | ию ОО он             | и груп             | пе Все группы 🗸 На      | йти До            | бавить 🔹        |                            |                                |           |
| ID Статус           | Наименование         | инн клп            | Юридический адр         | ec                | Руководитель    | Телес                      | фон Опи                        | сание     |
| 3561 Armiten O      | ОО Невада            |                    |                         |                   |                 |                            | FSRAR_ID: 020                  | 000573736 |
|                     |                      |                    | 3ar                     | рузить информация | о из ЕГАИС Изне | нить Удалить               | Создать колию                  | B Excel   |

После загрузки данных из ЕГАИС, можно посмотреть данные которые поступили о контрагенте.

Выбираем контрагента и нажимаем на кнопку «Изменить».

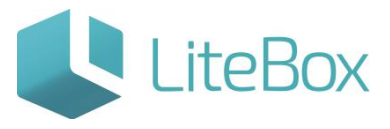

| K 🦪 1          | Cacca        | 🖾 Архив       | Справо     | чники         | Сообщения 🔢     | 🕅 Отчеты      | »        | ID      | 5238       | 11<br>Mapra, 2016 r. | ? 🗉 🖓 🔤         |
|----------------|--------------|---------------|------------|---------------|-----------------|---------------|----------|---------|------------|----------------------|-----------------|
| Товары Гр      | улпы товаров | Параметры тов | аров Едини | ицы измерения | Налоговые ставк | и Контрагенты | Наборы   | Валюты  | Сотрудники | Страны Изб           | ранные товары   |
| Поиск по наиме | нованию ОО   |               |            | и rpynne Boe  | группы 🗸 🕴      | зайти Ј       | Добавить | -       |            |                      |                 |
| ID Статус      | Ha           | именование    | ИНН        | кпп           | Юридический а   | дрес          | Руково   | дитель  | Tened      | он                   | Описание        |
| 1561 Activates | 000 Henause  |               |            |               |                 |               |          |         |            | PSRAR_I              | 0: 020000523736 |
|                |              |               |            |               | -               |               | IN STANC | Manager | Vannut     | Contarts you         | B Evcal         |

В открывшемся окне «Редактирование контрагента», видим, какие данные поступили из ЕГАИС:

• полное наименование организации,

| едактирование к | онтрагента  |           |               |        |           |                 |           |                 | ×      |
|-----------------|-------------|-----------|---------------|--------|-----------|-----------------|-----------|-----------------|--------|
| Общие данные    | Контакты    | Реквизиты | Дополнительно | Группы | Лицензии  | Расчетные счета | Договоры  | Пункты отгрузки |        |
| Наименован      | ние *       |           |               | 000 "H | ІЕВАДА"   |                 |           |                 |        |
| Полное наи      | менование   |           |               | ОБЩЕС  | TBO C OFP | АНИЧЕННОЙ ОТВ   | ETCTBEHHC | ОСТЬЮ "НЕВАДА"  |        |
| Юр. / физ. л    | лицо *      |           |               | Юриди  | ческое    |                 |           |                 | $\sim$ |
| Руководител     | ЛЬ          |           |               |        |           |                 |           |                 |        |
| Главный бух     | хгалтер     |           |               |        |           |                 |           |                 |        |
| Плательщик      | ( НДС       |           |               | Плател | ьщик      |                 |           |                 | $\sim$ |
| Плательщик      | с налога на | прибыль   |               | Выбрат | ъ         |                 |           |                 | $\sim$ |
|                 |             |           |               |        |           |                 |           |                 |        |
|                 |             |           |               |        |           |                 |           |                 |        |
|                 |             |           |               |        |           |                 |           | Сохранить Зак   | рыть   |
|                 |             |           |               |        |           |                 |           |                 |        |

• юридический и почтовый адреса,

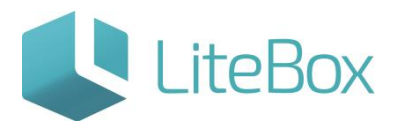

| бщие данные Кон | такты Рекв  | изиты | Дополнительно | Группы | Лицензии | Расчетные счета | Договоры | Пункты отгрузки |
|-----------------|-------------|-------|---------------|--------|----------|-----------------|----------|-----------------|
| Юридический ад  | црес        |       |               | POCC   | 1Я,      |                 |          |                 |
| Почтовый адрес  |             |       |               | POCC   | 1Я,      |                 |          |                 |
| Телефон         |             |       |               |        |          |                 |          |                 |
| E-mail          |             |       |               |        |          |                 |          |                 |
| Факс            |             |       |               |        |          |                 |          |                 |
| Сайт            |             |       |               |        |          |                 |          |                 |
| Телефон руково  | дителя      |       |               |        |          |                 |          |                 |
| Телефон главно  | го бухгалте | pa    |               |        |          |                 |          |                 |
|                 |             |       |               |        |          |                 |          |                 |

| едактирование к | онтрагента  |           |               |                    |                           |                      |          |                |      |
|-----------------|-------------|-----------|---------------|--------------------|---------------------------|----------------------|----------|----------------|------|
| Общие данные    | Контакты    | Реквизиты | Дополнительно | Группы             | Лицензии                  | Расчетные счета      | Договоры | Пункты отгрузк | и    |
| Статус          |             |           |               | Активе             | н                         |                      |          |                | ~    |
| Дата регист     | рации       |           |               |                    |                           |                      |          |                |      |
| Процент тор     | рговой наце | енки      |               |                    |                           |                      |          |                |      |
| Процентная      | а ставка НД | с         |               | Выбрат             | ъ                         |                      |          |                | ~    |
| Описание        |             |           |               | Россия,<br>кт,УЛЬЯ | , 432030,УЛ<br>ЯНОВСК г,7 | ЪЯНОВСКАЯ обл.<br>5, | НАРИМАНО | ВА пр-         |      |
| FSRAR_ID        |             |           |               |                    | 0200005                   | 523736               |          |                |      |
|                 |             |           |               |                    |                           |                      |          |                |      |
|                 |             |           |               |                    |                           |                      |          |                |      |
|                 |             |           |               |                    |                           |                      |          | Сохранить За   | крыт |

## • ИНН и КПП организации.

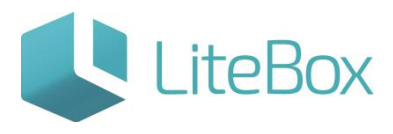

| бщие данные        | Контакты | Реквизиты | Дополнительно | Группы | Лицензии | Расчетные счета | Договоры | Пункты отгрузки |
|--------------------|----------|-----------|---------------|--------|----------|-----------------|----------|-----------------|
| инн                |          |           |               |        |          | -               | 7325116  | 226 🗌 уникальнь |
| окпо<br>огрн/ огрн | ип       |           |               |        |          |                 |          | уникальны       |
| кпп                |          |           |               |        |          |                 |          | 7325010         |
| _                  |          |           |               |        |          |                 |          |                 |
|                    |          |           |               |        |          |                 |          |                 |
|                    |          |           |               |        |          |                 |          |                 |
|                    |          |           |               |        |          |                 |          |                 |
|                    |          |           |               |        |          |                 |          |                 |

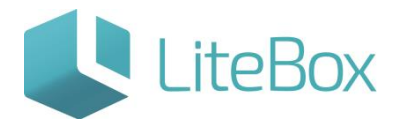

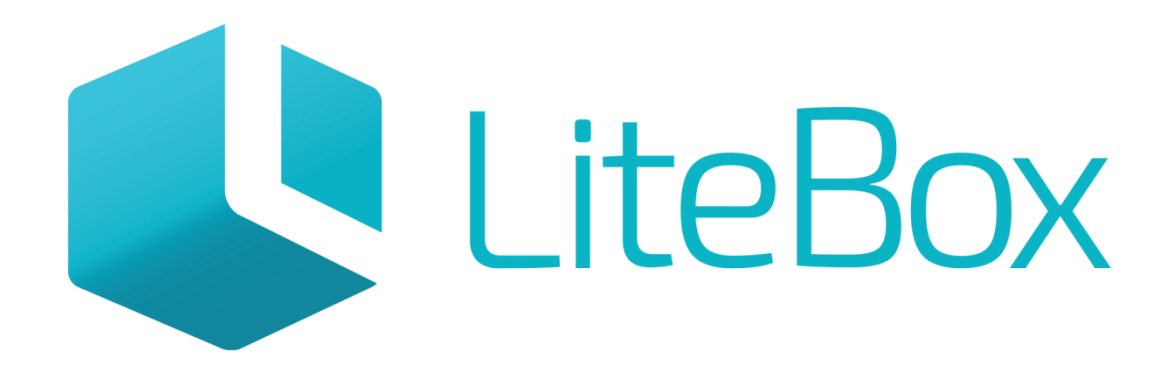

## Управляй магазином легко!